## Инструкция по установке принтера EPSON

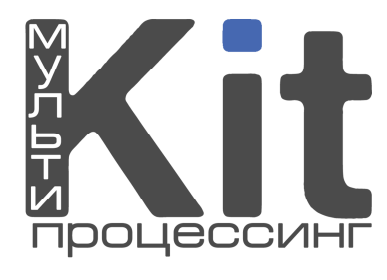

1. Скачайте драйвер для принтера.

Меню «Агентам» – «Дополнительное ПО»

2. Установите на компьютер

| Select Module                                                                                                    | × |
|----------------------------------------------------------------------------------------------------|---|
| Select Install Module<br>StatusAPI<br>StatusAPI<br>EPSON BA-T500 No cut<br>EPSON BA-T500 Full cut<br>EPSON BA-T500 Reduce35<br>EPSON EU-T500 No cut/Journal<br>EPSON EU-T500 Receipt<br>EPSON EU-T500 Continuously form<br>EPSON EU-T500 Reduce35 |   |
| Detail Universal Driver Overwrite : Overwrite files by version                                                                                                    |   |
| < Назад Готово Отмена                                                                                                    |   |

3. После установки драйвера на компьютер нажмите правой кнопкой мыши на ярлык запуска Integrator'а – «Свойства» – вкладка «Ярлык». В строке «Объект» пропишите -*winepson*, строка выглядит вот так:

"C:\Program Files\Integrator v.X.X.X.\Integrator.exe" -winepson

## Инструкция по установке принтера EPSON

| войства: Integr | ator v.4.3.12.355RU                             | ?  > |  |  |  |
|-----------------|-------------------------------------------------|------|--|--|--|
| Общие Ярлык     | Совместимость                                   |      |  |  |  |
| Integ           | rator v. 4.3.12.355RU                           |      |  |  |  |
| Тип объекта:    | Приложение                                      |      |  |  |  |
| Размещение:     | Integrator v.4.3.12.355RU                       |      |  |  |  |
| Объект:         | grator v.4.3.12.355RU\Integrator.exe'' -winepso | on   |  |  |  |
| Рабочая папка:  | "C:\Program Files\Integrator v.4.3.12.355RU"    |      |  |  |  |
| Быстрый вызов:  | Нет                                             |      |  |  |  |
| Окно:           | Обычный размер окна                             |      |  |  |  |
| Комментарий:    |                                                 |      |  |  |  |
| Найти объек     | т Сменить значок Дополнительно                  | )    |  |  |  |
|                 |                                                 |      |  |  |  |
|                 |                                                 |      |  |  |  |
|                 |                                                 |      |  |  |  |
|                 |                                                 |      |  |  |  |
|                 | ОК Отмена Приме                                 | нить |  |  |  |

4. После этого необходимо выставить принтер по умолчанию:

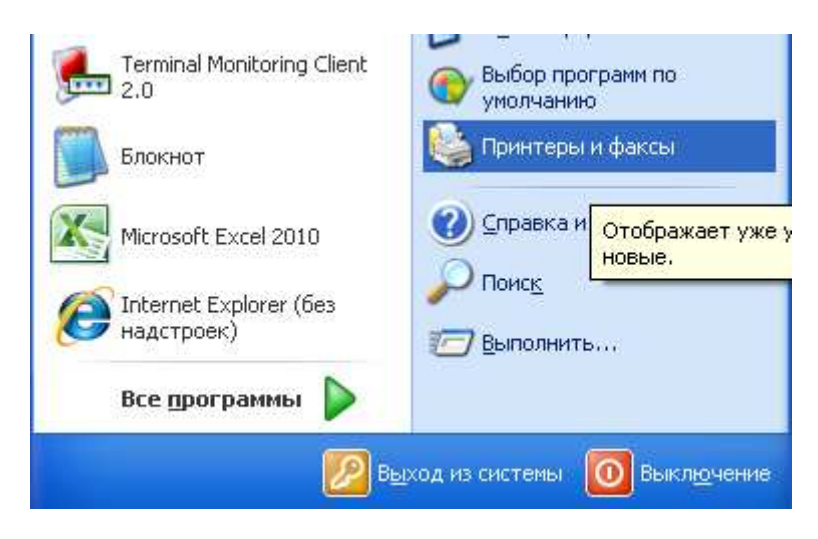

На ярлыке любого EPSON принтера нажмите правой кнопкой мыши выберите «использовать по умолчанию».

## Инструкция по установке принтера EPSON

| 🗞 Принтеры и факсы                                                                       |                                                  |                                                                                                    |           |
|------------------------------------------------------------------------------------------|--------------------------------------------------|----------------------------------------------------------------------------------------------------|-----------|
| Файл Правка Вид Избранное Сервис                                                         | : Справка                                        |                                                                                                    | <b></b>   |
| 🔇 Назад 🔹 🕥 т 🏂 🔎 Поиск                                                                  | Папки Папки Синхрониза                           | ация папки                                                                                                    |           |
| Адрес: 🔩 Принтеры и факсы                                                                |                                                  | ×                                                                                                    | > Переход |
| Задачи печати 🛞                                                                          | Сапоп LBP6000/LBP6018 на<br>192.168.0.99         | Страния и противника и противника и противника и противника и противника и противника и противника и противника<br>Странати и противника и противника и противника и противника и противника и противника и противника и противника<br>Странати и противника и противника и противника и противника и противника и противника и противника и противника |           |
| Установка принтера Просмотр очереди печати                                               | EPSON BA-T500 Full cut(1)                        | ОТОВ Использовать по умолчанию<br>Ерсор Настройка печати                                                                                                    |           |
| 👿 Настройка параметров печати                                                            | С Готов                                          | О Готов Приостановить печать                                                                                                    |           |
| Приостановка печати<br>Совместный доступ к<br>принтеру                                   | EPSON BA-T500 No cut(1)                          | ЕРБОР Общий доступ<br>0 Отложенная печать                                                                                                    |           |
| Переименование этого<br>принтера     Удаление этого принтера     Удаление этого принтера | Готов<br>EPSON BA-T500 Reduce35(1)<br>0<br>Готов | Создать ярлык<br>Ерсог<br>f(1)<br>0<br>Готов<br>Создать ярлык<br>Удалить<br>Переименовать                                                                                                    |           |
| Другие места                                                                             | EPSON EU-T500 Continuously<br>form               | Свойства<br>EPSON EU-T500 No cut/Journal<br>0<br>Готов                                                                                                    |           |
| <ul> <li>Панель управления</li> <li>Сканеры и камеры</li> <li>Мои документы</li> </ul>   | EPSON EU-TS00 No<br>cut/Journal(1)               | EPSON EU-T500 Receipt<br>0<br>Готов                                                                                                    |           |
| Мои рисунки Мой компьютер                                                                | EPSON EU-T500 Receipt(1)<br>0<br>Готов           | EPSON EU-T500 Reduce35<br>0<br>Готов                                                                                                    |           |
| Подробно 📀                                                                               | EPSON EU-T500 Reduce35(1)<br>0<br>Готов          | Microsoft XPS Document Writer                                                                                                    |           |
|                                                                                          | Авто Canon LBP6000/LBP6018<br>на MEGA            | Авто Microsoft XPS Document<br>Writer на ACER                                                                                                    | ~         |